# NCR V:YIX

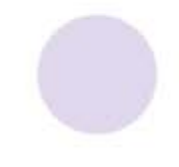

# Aloha Order Direct Implementation Guide

Last Updated: April 9, 2025

ncrvoyix.com

# **Copyright and Trademark Information**

The products described in this document are proprietary works of NCR Voyix.

NCR Voyix is a registered trademark of NCR Voyix.

Aloha is a registered trademark of NCR Voyix.

Microsoft and Windows are registered trademarks of Microsoft Corporation in the United States and/or other countries.

All other trademarks are the property of their respective owners.

It is the policy of NCR Voyix to improve products as technology, components, software, and firmware become available. NCR Voyix, therefore, reserves the right to change specifications without prior notice.

Not all features, functions and operations described herein are available in all parts of the world. In some instances, photographs are of equipment prototypes; therefore, before using this document, consult with your NCR Voyix representative or NCR Voyix office for the most current information.

© 2025 NCR Voyix Atlanta Georgia USA www.ncrvoyix.com All Rights Reserved

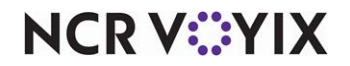

# **Revision Record**

| Date       | Description                                     |
|------------|-------------------------------------------------|
| 02/08/2024 | Published initial version of the document.      |
| 04/08/2025 | Updated the document to reflect new UI changes. |

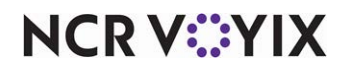

# Contents

| About Aloha Order Direct                                      | . 1 |
|---------------------------------------------------------------|-----|
| Configuring user roles                                        | . 1 |
| Defining user role access for online ordering settings        | 2   |
| Managing your online menu                                     | 2   |
| Working with categories and items                             | 4   |
| Working with modifiers and modifier groups                    | 6   |
| Defining the items to include on your online ordering website | 6   |
| Configuring Online Ordering                                   | 8   |
| Defining store information                                    | 8   |
| Configuring menu settings                                     | 12  |
| Specifying the hours during which you accept online orders    | 14  |
| Establishing the store operating hours                        | 18  |
| Defining tip suggestion percentages                           | 20  |
| Configuring fees                                              | 21  |
| Defining the order prep time                                  | 25  |
| Configuring order modes for online ordering                   | 26  |
| Configuring store branding and privacy policy                 | 30  |
| Managing your store branding                                  | 30  |
| Defining privacy policies                                     | 35  |
| Designating the online tax rate                               | 39  |
| Setting up payments                                           | 40  |
| Appendix: Field definitions                                   | 41  |
| Menu                                                          | 41  |
| Online ordering                                               | 42  |
| Branding and privacy policies                                 | 45  |

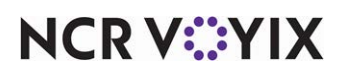

# About Aloha Order Direct

Aloha<sup>®</sup> Order Direct is a new Online Ordering solution that enables you to create your own branded digital channel. Aloha Order Direct focuses on integrating with the Aloha Cloud Point-of-Sale (POS) system and features:

- Modern UI
- Optimized for mobile
- Reduced clicks and scrolling for faster checkout
- ASAP and future ordering
- Multiple order modes
- Restaurant branded solution
- SMS notification support

# Configuring user roles

Use Employees > User Roles in Aloha Cloud Back Office to define the access available to each employee in both Back Office and the POS application. The system provides three default user roles; however, you can add additional user roles and remove the default user roles, with the exception of Account Manager. You then assign the appropriate level of access to each user role and assign one or more user roles to each employee.

| ser Roles                      |         |               |                 |            | := Sort User Role Rank | • Add a |
|--------------------------------|---------|---------------|-----------------|------------|------------------------|---------|
|                                | Cashier | Store Manager | Account Manager | User Roles |                        |         |
| Kitchen Kouting                |         | V             | 19              |            |                        |         |
| Account Information (All)      | 10      | V             | <i>I</i>        |            |                        |         |
| My Account                     | 8       | 10            | (91)            |            |                        |         |
| Buy Hardware                   |         | 2             | <u>[V]</u>      |            |                        |         |
| Register Device                |         | <b>V</b>      | 12              |            |                        |         |
| Pilot Program Enrollment       |         | 8             |                 |            |                        |         |
| Online Ordering Settings (All) | - 🛛     |               |                 |            |                        |         |
| Limited View Access ONLY       | V       | V             | IN .            |            |                        |         |
| Store Information              | V       |               | 192             |            |                        |         |
| Online Ordering Hours          | V       | V             | 19              |            |                        |         |
| Ordering Settings              |         |               |                 |            |                        |         |
| Branding                       | V       | V             | 12              |            |                        |         |
| ulse Access                    |         | 10            | 121             |            |                        |         |

Figure 1 Configuring User Roles

NCR V:YIX

## Defining user role access for online ordering settings

There are several user roles specific to online ordering. For all of the features listed below, if a user role does not have access, any employee assigned to the user role will not have access to the feature when they log in to Back Office. Determine which features each user role needs access to, and assign them accordingly.

| Online Ordering Settings | What does it allow a user to do?                                                                                            |
|--------------------------|----------------------------------------------------------------------------------------------------|
| Limited View Access ONLY | Enables employees with access to view all Online Ordering settings.                                                         |
| Store Information        | Enables employees with access to view all store information (applicable to all users).                                      |
| Online Ordering Hours    | Enables employees with access to view and edit the hours of operation.                                                      |
| Ordering Settings        | Enables employees with access to view and edit the order prep time, future ordering, tips, and curbside settings.           |
| Branding                 | Enables employees with access to view and edit the logo and header image, and to define the privacy policies for the store. |

## Managing your online menu

Aloha Order Direct leverages several existing Aloha Cloud Back Office functions, hereafter referred to as Back Office, when defining your online ordering menu, including Categories & Items, Modifiers and Modifier Groups, Taxes, and Item Availability. Aloha Order Direct does NOT leverage Discounts, Promotions, Price Lists, Departments, Tags, or Events at this time. Aloha Order Direct also does not leverage the Silver Commerce options available on the Extended Item Setup screen.

When defining your online ordering menu, the items configured in Back Office need to be built into a menu in Aloha Menu. You can create as many menus for different purposes as needed for an organization, such as all-day menus, time-sensitive menus for specific times, online menus, and others using **Aloha**<sup>®</sup> **Menu**, which is an easy-to-use web-based authoring tool. For more information refer to <u>Aloha Menu User Guide</u>.

## R Note

To ensure proper functionality of Aloha Order Direct (AOD), we recommend you publish only one menu per site at a time.

Once you complete the procedures in this section, continue to the next section to perform site configuration, such as establishing the website URL, defining hours available for online ordering, and more.

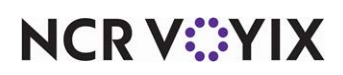

The following topics are discussed in detail for managing your online menu:

- <u>Working with categories and items.</u>
- Working with modifiers and modifier groups.
- Defining the items to include on your online ordering website.

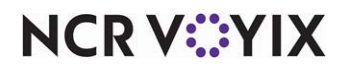

## Working with categories and items

Aloha Order Direct leverages items created in Menu > Categories & Items in Aloha Cloud Back Office when defining your online ordering website. Aloha Order Direct specifically uses the options indicated with a red arrow in the below screen shot.

| Grill     | ed Peach              | es                                                                 | 📑 Basic Item Setup 🕒 Remove Item | Duplicate |
|-----------|-----------------------|--------------------------------------------------------------------|----------------------------------|-----------|
| * Indica  | tes required field.   |                                                                    |                                  |           |
| Gene      | ral Information       |                                                                    |                                  |           |
|           | Category *            | DESSERTS                                                           |                                  |           |
|           | Item Name *           | Grilled Peaches                                                    |                                  |           |
|           | Routing Group         | · · ·                                                              |                                  |           |
|           | Cook Time             | 0-9999 Seconds                                                     |                                  |           |
|           | Print Priority        | 50                                                                 |                                  |           |
|           | Store<br>Availability | Assign Stores Honey Pepper ATL                                     |                                  |           |
|           | Description           | Charbroiled and topped with brown sugar.                           |                                  |           |
|           | Item Type             | 🖬 Menu Item 🔲 Modifier Item                                        |                                  |           |
| <b></b> 0 | Item Modifiers        | Assign Modifier Groups ICE CREAM                                   |                                  |           |
|           | Modifier Groups       | Assign to Groups                                                   |                                  |           |
|           | Item Image            | Edit Image Delete Image                                            |                                  |           |
| 0         | Image Preview         |                                                                    |                                  |           |
|           |                       | 860                                                                |                                  |           |
| 0         | Tags                  | Assign Tag                                                         |                                  |           |
| 0         | Variations            | Add a Variation                                                    |                                  |           |
|           |                       | Add variations if this item is sold in different sizes, colors, fl | avors, etc                       |           |
| 0         | Barcode               | Edit Barcodes                                                      |                                  |           |
| 0         | External ID           | 1111111114                                                         |                                  |           |
| Pricin    | ig, Cost, and Tax     | es .                                                               |                                  |           |
|           | Sold by *             | Each      O Weight/Measure                                         |                                  |           |
|           | Sales Price *         | 7.50 Promot for Price at POS                                       |                                  |           |
|           | Guest Count           |                                                                    |                                  |           |
|           | Tax Category *        | EXCL TAX                                                           |                                  |           |
| 0         | Non-Sales Reven       | ue Exclude from Net Sales                                          |                                  |           |
|           | Unit Cost             |                                                                    |                                  |           |
| Price     | Lists                 |                                                                    |                                  |           |
|           |                       | NAME                                                               | PRICE                            |           |
|           |                       |                                                                    |                                  |           |
|           |                       |                                                                    |                                  |           |
|           |                       |                                                                    |                                  |           |
|           |                       |                                                                    |                                  |           |
|           |                       |                                                                    |                                  |           |
|           |                       |                                                                    |                                  |           |
|           |                       |                                                                    |                                  |           |
|           |                       |                                                                    |                                  |           |
| Save      | Save and Add          | Another Discard Changes Close                                      |                                  |           |

Figure 2 Creating an item

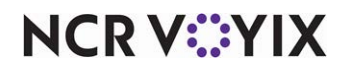

© 2025 NCR Voyix. All rights reserved. NCR Voyix – Confidential Use and Disclose Solely Pursuant to Company Instructions

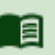

# Reference

For more information, refer to <u>"Working with categories and items"</u> in Aloha Cloud.

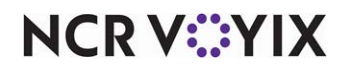

## Working with modifiers and modifier groups

Aloha Order Direct leverages modifiers and modifiers groups created in Menu > Modifiers in Aloha Cloud Back Office for your online menu items. Modifiers exist to provide specific instructions for how to prepare a menu item. This includes special requests, such as 'Lite Mustard' and 'No Mayo,' a requirement such as meat temperature, 'Steak - Medium Rare,' or an option on the side, such as 'Salad - Ranch Dressing.' Modifiers also allow you to charge extra for additional ingredients, such as 'Add Bacon.' Modifier groups enable you to easily locate modifier items on the Point-of-Sale (POS).

#### Reference

For more information, refer to <u>"Working with modifiers"</u> in Aloha Cloud.

Aloha Order Direct does not support the Nested Modifiers feature in Aloha Cloud Back Office.

## Defining the items to include on your online ordering website

Use Menu > Item Availability in Aloha Cloud Back Office to define the items to include on your online ordering website.

| ≡ Men     | u                        |            |                    | <b>a</b>            | Θ                   |       |
|-----------|--------------------------|------------|--------------------|---------------------|---------------------|-------|
| ltem      | Availabilit              | y          |                    |                     |                     |       |
| Set items | to be available in store | and online |                    |                     |                     |       |
| Searc     | h                        | ٩          | (                  | Enable ALL Active O | nline Enable ALL In | Stock |
|           | Item 个                   | Category   | In Stock           | POS Active          | Online Active       |       |
|           | Extra strawberries       | MODIFIER   |                    |                     |                     | ^     |
|           | Extra sun dried tom      | MODIFIER   |                    |                     |                     |       |
|           | Fountain Drink           | DRINK      |                    |                     |                     |       |
|           | Garlic and chive spr     | MODIFIER   |                    |                     |                     | •     |
|           |                          | Rows p     | eer page: 25 ▼ 1-2 | 25 of 69 < >        |                     |       |
|           |                          |            |                    |                     | Cancel Save Cha     | inges |

Figure 3 Configuring Item Availability

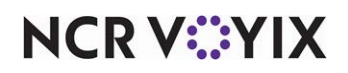

© 2025 NCR Voyix. All rights reserved. NCR Voyix — Confidential Use and Disclose Solely Pursuant to Company Instructions

R Note

#### To make an item available/unavailable on your online ordering website:

- 1. Log in to Aloha Cloud Back Office.
- Locate each item to appear on your online ordering website and select Online Active.
   OR -

Click Enable All Active Online to make all defined items appear on your website.

3. To designate an item is not to appear on your online ordering website, clear **Online Active**.

#### To indicate an item is temporarily unavailable to sell (86 the item):

- Locate each item for which you currently do not have stock available to sell and clear In Stock. The item appears grayed out on both the POS and your online ordering website, indicating the item is temporarily not available to sell.
- 2. When the item is back in stock, select **In Stock** to make the item available once again on the POS and your online ordering website.
- 3. You can also click **Enable All In Stock** to make all defined items available to sell on the POS and your online ordering website.

## Tip

By default, the 'In Stock' and 'Online Active' options are selected for all items.

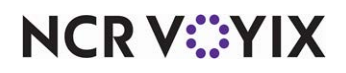

# **Configuring Online Ordering**

When using Aloha Order Direct, a new menu option called Online Ordering appears in Aloha Cloud Back Office in the left navigation pane. Use the Online Ordering menu option to perform additional site configuration, such as establishing the website URL, defining hours available for online ordering, and more. To continue configuring your online ordering website, perform the following procedures:

- Defining store information.
- Configuring menu settings
- Specifying the hours during which you accept online orders
- Establishing the store operating hours
- Defining tip suggestion percentages
- <u>Configuring fees</u>
- Defining the order prep time
- Configuring order modes for online ordering

## Defining store information

Use Online Ordering > Online Configuration > Store Information in Aloha Cloud Back Office to designate the URL for the online ordering website, the phone number, and physical location of the store. This information is visible on the store's official online ordering website, and helps consumers identify the exact location and contact details of the store.

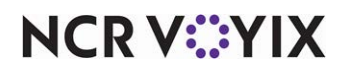

#### To define store information:

- 1. Log in to Aloha Cloud Back Office using a specific store.
- 2. Select Online Ordering > Online Configuration > Store Information.

| Store In           | formation                                                                            |                              |                 |     |  |  |  |
|--------------------|--------------------------------------------------------------------------------------|------------------------------|-----------------|-----|--|--|--|
| This information   | his information will be presented to customers on your restaurant ecommerce website. |                              |                 |     |  |  |  |
| Web Domai          | n                                                                                    |                              |                 |     |  |  |  |
| View and edit info | rmation about your st                                                                | ore's website domain.        |                 |     |  |  |  |
| Website URL        | https://app.alohap                                                                   | os.com/m/honey-pepper/s/hp-a | ti 🖉 🛛 Copy URL |     |  |  |  |
| Physical Lo        | cation                                                                               |                              |                 |     |  |  |  |
| View and edit info | rmation about your st                                                                | ore's physical location.     |                 |     |  |  |  |
| Store Name         |                                                                                      | Phone Number                 |                 |     |  |  |  |
| Honey Pepper       | ATL                                                                                  | (012) 345-6789               |                 |     |  |  |  |
| Address 1          |                                                                                      | Address 2                    |                 |     |  |  |  |
| 864 Spring St      | чw                                                                                   |                              |                 |     |  |  |  |
|                    |                                                                                      |                              |                 | i i |  |  |  |
| City               |                                                                                      | State                        | Zip             |     |  |  |  |
| Atlanta            |                                                                                      | Georgia                      | 30308           |     |  |  |  |
| Go to store conf   | iguration to edit $\rightarrow$                                                      | <b>—</b>                     |                 |     |  |  |  |

Figure 4 Store Information

3. Click the **pencil icon** under the 'Web Domain' group bar to edit 'Website URL' for changing your company or store name, as required. By default, the website URL auto-populates with existing company or store names.

To edit 'Website URL' to change the company name:

- a. Log in to Aloha Cloud Back Office using Company view.
- b. Select Online Ordering > Online Configuration > Store Information.
- c. Click the **pencil icon** next to an existing 'Website URL' to enable and expose the edit region.

| Web Domai          | n                                          |                  |     |
|--------------------|--------------------------------------------|------------------|-----|
| View and edit info | rmation about your store's website domain. |                  |     |
| Website URL        | https://hec-cug01-stg.app.alohapos.com/m/  | honey-pepper-reg | ✓ × |

Figure 5 Web Domain group bar

d. View the **edit part** of the URL after **/m** and type the **new merchant/company name**.

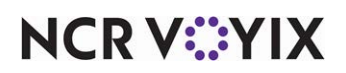

© 2025 NCR Voyix. All rights reserved. NCR Voyix – Confidential Use and Disclose Solely Pursuant to Company Instructions e. Click the **check mark** to save the new company name.

#### To edit 'Website URL' to change the store name:

- a. Log in to Aloha Cloud Back Office using a specific store.
- b. Select Online Ordering > Online Configuration > Store Information.
- c. Click the **pencil icon** next to an existing 'Website URL' to enable and expose the edit region.

| Web Domair          | ı                                                            |                  |     |
|---------------------|--------------------------------------------------------------|------------------|-----|
| View and edit infor | mation about your store's website domain.                    |                  |     |
| Website URL         | https://hec-cug01-stg.app.alohapos.com/m/honey-pepper-reg/s/ | honey-pepper-atl | ✓ × |

Figure 6 Web Domain group bar

- d. View the edit part of the URL after /s and enter the new store name.
- e. Click the **check mark** to save the new store name.
- 4. Click **Copy URL** to copy the URL and provide a link on your company website to your online ordering website. You can also distribute the URL to other digital channels, to attract guests.

## R Note

The website URL for Aloha Order Direct is available under the NCR domain and must follow the structure: **app.alohapos.com/m/[NameForCompany]/s/[NameForSite]** 

The NCR support team needs to advise customers to update their URL on their existing website. Hence, when consumers visit the restaurant website, they are directed to the corresponding online ordering solution (Aloha Order Direct).

5. Click the **Go to store configuration to edit** link under the 'Physical Location' group bar to view/edit your store's physical location.

- OR -

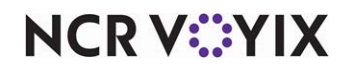

Select **Settings & Privacy > Store > Store Configuration** to view the Store Configuration screen.

| * Required field                                    |                  |
|-----------------------------------------------------|------------------|
| Primary Store Contact                               |                  |
| This should be the person our support team contact  | ts when needed.  |
| Name*                                               |                  |
| ok185013@ncr.com                                    |                  |
| Phone *                                             | Email *          |
| (012) 345-6789                                      | ok185013@ncr.com |
| Address 1*                                          | Address 2        |
| Thank you!                                          | Honey Pepper ATL |
| 864 Spring St NW                                    | Suite 12345      |
|                                                     |                  |
| Atlanta                                             | State            |
| Adanta                                              |                  |
| Zip* Phone                                          |                  |
|                                                     |                  |
| 30308 (012) 345-6789                                |                  |
| 30308 (012) 345-6789                                |                  |
| 30308 (012) 345-6789<br>Time Zone<br>US/Eastern     |                  |
| 30308 (012) 345-6789<br>Us/Eastern<br>Website (URL) |                  |

Figure 7 Store Configuration

6. Enter/edit the required **store information**.

## B Note

An Aloha Order Direct customer must fill out the store 'Phone' number details under the 'Receipt Information' group bar.

# 

#### Reference

For more information, refer to <u>"Working with store configuration"</u> in Aloha Cloud.

7. Click **Save** in the bottom right corner to confirm the changes.

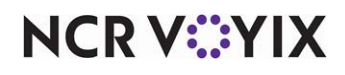

© 2025 NCR Voyix. All rights reserved. NCR Voyix – Confidential Use and Disclose Solely Pursuant to Company Instructions

## Configuring menu settings

Use Online Ordering > Online Configuration > Menu Settings in Aloha Cloud Back Office to configure special instructions for your menu items and enable a preview of the four most popular items on your menu.

#### To define special instructions:

- 1. Log in to Aloha Cloud Back Office using Company view.
- 2. Select Online Ordering > Online Configuration > Menu Settings.

| Men          | Menu Settings                                            |  |  |  |  |  |
|--------------|----------------------------------------------------------|--|--|--|--|--|
| Edit setting | dit settings for special instructions and popular items. |  |  |  |  |  |
| Specia       | l Instructions                                           |  |  |  |  |  |
| Enable or o  | disable special instructions and customize messaging.    |  |  |  |  |  |
| En.          | able special instructions for orders                     |  |  |  |  |  |
| Message      | Default                                                  |  |  |  |  |  |
|              | "No price altering substitutions/additions"              |  |  |  |  |  |
|              | O Custom                                                 |  |  |  |  |  |
|              |                                                          |  |  |  |  |  |

Figure 8 Menu Settings - 'Enable special instructions'

- 3. Click Enable special instructions for orders to provide special instructions for menu items.
- 4. Select the type of **message** to include for special instructions.

a. Select **Default** to include the default/system defined instruction with the menu item.
OR -

- b. Select **Custom** to type special instructions for the menu item. The maximum number of characters allowed is 255.
- 5. Click **Save** in the bottom right corner to confirm the changes.

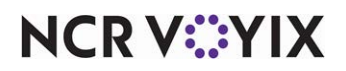

#### To enable popular items:

- 1. Log in to Aloha Cloud Back Office using a specific store.
- 2. Select Online Ordering > Online Configuration > Menu Settings.

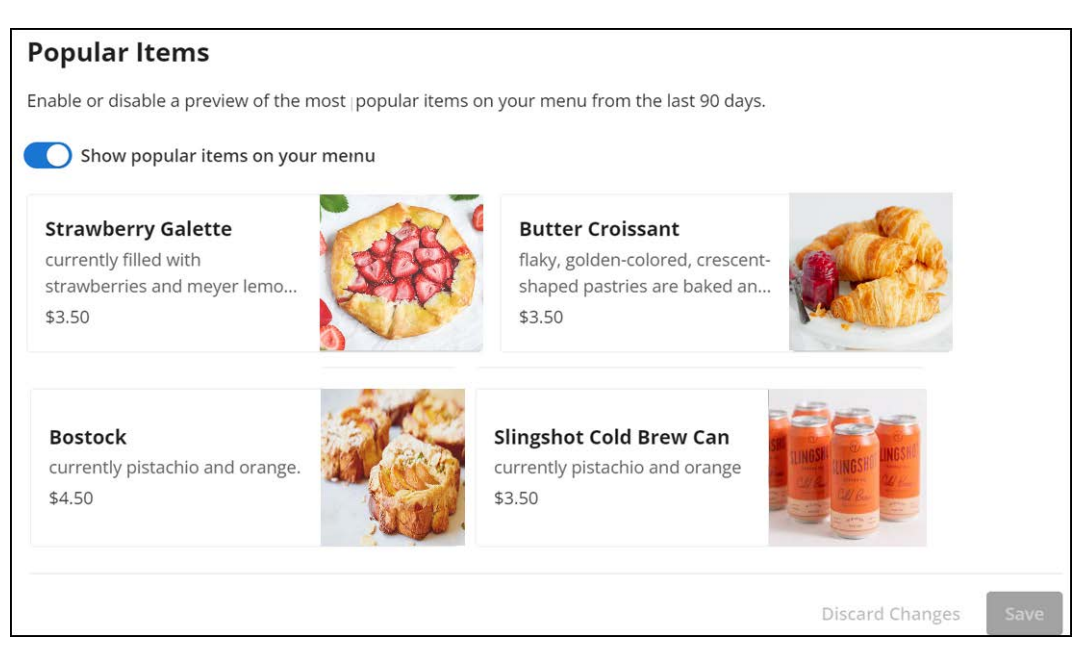

Figure 9 Menu Settings - Show Popular Items

- 3. Click **Show popular items on your menu** to have the four most popular items ordered in the last 90 days appear on your menu.
- 4. Click **Save** in the bottom right corner to confirm the changes.

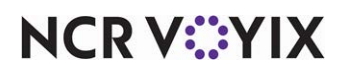

## Specifying the hours during which you accept online orders

Use Online Ordering > Online Configuration > E-Commerce Hours in Aloha Cloud Back Office to specify the hours during which you accept online orders. This information appears on the store's official online ordering website. More importantly, this functionality enables you to control the flow of online orders to the restaurant and to stop accepting online orders, as required.

### To specify the hours during which you accept online orders:

- 1. Log in to Aloha Cloud Back Office using a specific store.
- 2. Select **Online Ordering > Online Configuration > E-Commerce Hours**. The 'Pick up and Curbside hours' tab is active, by default.

| Online Ordering                                                        |                                |               | Honey Pepper                      | Honey Pepper ATL            | 9             |
|------------------------------------------------------------------------|--------------------------------|---------------|-----------------------------------|-----------------------------|---------------|
| Online Configuration  Store Information Menu Settings E-Commerce Hours | Online Ordering H              | HOURS         | rs. This information will be pres | sented to customers on your | restaurant e- |
| Operating Hours<br>Tipping<br>Fees                                     | Currently accepting orders     | odes          |                                   |                             |               |
| Order Prep Time<br>Order Settings                                      | Pick up and Curbside hours     | Dine in hours | Delivery hou                      | rs                          |               |
| Brand Configuration 👻                                                  | Apply the same set of hours to | everyday      |                                   |                             |               |
| Settings & Privacy                                                     | Day                            | Store opens   | Store closes                      |                             |               |
| Pilot Program                                                          | Monday-Sunday                  | 12:00 AM      | 12:00 AM (Next o                  | iay)                        |               |
|                                                                        |                                |               |                                   |                             |               |

## Figure 10 Online Ordering Hours

## 🕞 Note

You can specify the hours or apply same hours during which you accept online orders for 'Pickup and Curbside,' 'Dine-in' and 'Delivery' order modes.

3. Slide **Apply the same set of hours to everyday** to the right to establish the same hours for accepting online orders for all days.

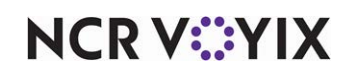

### - OR -

|                                                                                   |                                                                                                    | Honey Peppe                                                                                                    | er 📅 Honey P                                                                                                    | Pepper ATL        | 9          |
|-----------------------------------------------------------------------------------|----------------------------------------------------------------------------------------------------|----------------------------------------------------------------------------------------------------|----------------------------------------------------------------------------------------------------|-------------------|------------|
| nline Orde                                                                        | ering Hours                                                                                                    |                                                                                                    |                                                                                                    |                   |            |
| is page indicates the homerce website.                                            | ours that your restaurant accep                                                                                                    | pts online orders. This information                                                                                                    | n will be presented to custor                                                                                                    | mers on your rest | taurant e- |
| Currently accepting                                                               | ç orders                                                                                                    |                                                                                                    |                                                                                                    |                   |            |
| Apply same hours t                                                                | to all order modes                                                                                                    |                                                                                                    |                                                                                                    |                   |            |
| Pick up and Curbsid                                                               | le hours Dine                                                                                                    | e in hours                                                                                                    | Delivery hours                                                                                                    |                   |            |
|                                                                                   |                                                                                                    |                                                                                                    |                                                                                                    |                   |            |
|                                                                                   |                                                                                                    |                                                                                                    |                                                                                                    |                   |            |
| Day                                                                               | Store opens                                                                                                    | Store closes                                                                                                    | Closed all day                                                                                                    |                   |            |
| Day<br>Monday                                                                     | Store opens<br>12:00 AM                                                                                                    | Store closes<br>12:00 AM (Next day)                                                                                                    | Closed all day                                                                                                    |                   |            |
| Day<br>Monday<br>Tuesday                                                          | Store opens           12:00 AM           12:00 AM                                                                                                    | Store closes<br>12:00 AM (Next day)<br>12:00 AM (Next day)                                                                                                    | Closed all day                                                                                                    |                   |            |
| Day<br>Monday<br>Tuesday<br>Wednesday                                             | Store opens           12:00 AM           12:00 AM           12:00 AM                                                                                                    | Store closes<br>12:00 AM (Next day)<br>12:00 AM (Next day)<br>12:00 AM (Next day)                                                                                                    | Closed all day                                                                                                    |                   |            |
| Day<br>Monday<br>Tuesday<br>Wednesday<br>Thursday                                 | Store opens           12:00 AM           12:00 AM           12:00 AM           12:00 AM           12:00 AM                                                                                                    | Store closes           12:00 AM (Next day)           12:00 AM (Next day)           12:00 AM (Next day)           12:00 AM (Next day)           12:00 AM (Next day)                                                                                                    | Closed all day                                                                                                    |                   |            |
| Day<br>Monday<br>Tuesday<br>Wednesday<br>Thursday<br>Friday                       | Store opens           12:00 AM           12:00 AM           12:00 AM           12:00 AM           12:00 AM           12:00 AM           12:00 AM           12:00 AM                                                                                                    | Store closes           12:00 AM (Next day)           12:00 AM (Next day)           12:00 AM (Next day)           12:00 AM (Next day)           12:00 AM (Next day)                                                                                                    | Closed all day  Closed all day |                   |            |
| Day<br>Monday<br>Tuesday<br>Wednesday<br>Thursday<br>Friday<br>Saturday           | Store opens           12:00 AM           12:00 AM           12:00 AM           12:00 AM           12:00 AM           12:00 AM           12:00 AM           12:00 AM           12:00 AM           12:00 AM           12:00 AM           12:30 AM           12:30 AM           12:45 AM                                                          | Store closes           12:00 AM (Next day)           12:00 AM (Next day)           12:00 AM (Next day)           12:00 AM (Next day)           12:00 AM (Next day)           12:00 AM (Next day)           12:00 AM (Next day)                                                                                                    | Closed all day  Closed all day |                   |            |
| Day<br>Monday<br>Tuesday<br>Wednesday<br>Thursday<br>Friday<br>Saturday<br>Sunday | Store opens           12:00 AM           12:00 AM           12:00 AM           12:00 AM           12:00 AM           12:00 AM           12:00 AM           12:00 AM           12:00 AM           12:00 AM           12:00 AM           12:00 AM           12:15 AM           12:30 AM           12:45 AM           01:00 AM           01:15 AM | Store closes           12:00 AM (Next day)           12:00 AM (Next day)           12:00 AM (Next day)           12:00 AM (Next day)           12:00 AM (Next day)           12:00 AM (Next day)           12:00 AM (Next day)           12:00 AM (Next day)           12:00 AM (Next day)           12:00 AM (Next day)           12:00 AM (Next day)           12:00 AM (Next day) | Closed all day                                                                                                    |                   |            |

Figure 11 Configuring Online Ordering Hours

Click and select the **times you start and stop accepting online orders** from the 'Store opens' and 'Store closes' drop-down lists.

- 4. Select the **Closed all day** check box to mark the entire day unavailable for accepting online orders.
- 5. Click **Save** in the bottom right corner to confirm the changes.

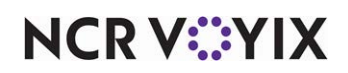

Once your store is operational, use the E-Commerce Hours function to turn off or turn on the acceptance of online orders:

- 1. Log in to Aloha Cloud Back Office.
- 2. Select Online Ordering > Online Configuration > E-Commerce Hours.

| Online Ordering H<br>This page indicates the hours that your<br>commerce website. | <b>iours</b><br>r restaurant accepts online orders.<br>odes | This information will be presented to custo | mers on your restaurant e- |
|-----------------------------------------------------------------------------------|-------------------------------------------------------------|---------------------------------------------|----------------------------|
| Pick up and Curbside hours                                                        | Dine in hours                                               | Delivery hours                              |                            |
| Apply the same set of hours to Day                                                | everyday<br>Store opens                                     | Store closes                                |                            |
| Monday-Sunday                                                                     | 12:00 AM                                                    | 12:00 AM (Next day)                         |                            |
|                                                                                   |                                                             |                                             | Discard Changes Save       |

Figure 12 Online Ordering Hours

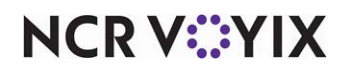

3. Click **Currently accepting orders** to turn off or turn on the acceptance of online orders. The 'Store status' screen appears.

| Online Ord               | lering Hours              |                                    |                                       |   | Currently accepting orders |
|--------------------------|---------------------------|------------------------------------|---------------------------------------|---|----------------------------|
| This information will be | presented to customers on | your restaurant ecommerce website. |                                       |   |                            |
| Pick up and Curbs        | ide hours                 |                                    |                                       |   |                            |
| Apply the same :         | set of hours to everyday  | Store status                       |                                       | × |                            |
| Day                      | Store opens               | Manage how new online orders v     | vill be accepted.                     |   |                            |
| Monday                   | 12:00 AM                  |                                    |                                       |   |                            |
| Tuesday                  | 12:00 AM                  | Accept Orders                      | Stop accepting orders                 |   |                            |
| Wednesday                | 12:00 AM                  | Store is accepting online orders.  | Current order prep time is 10 minutes |   |                            |
| Thursday                 | 12:00 AM                  |                                    | Cancel Save                           |   |                            |
| Friday                   | 12:00 AM                  |                                    |                                       |   |                            |
| Saturday                 | 12:00 AM                  | 11:59 PM                           | 0                                     |   |                            |
| Sunday                   | 12:00 AM                  | 11:59 PM                           |                                       |   |                            |
|                          |                           |                                    |                                       |   |                            |
|                          |                           |                                    |                                       |   | Discard Changes Save       |

Figure 13 Turn on/off online order acceptance

4. Click Accept Orders to continue receiving orders and click Save to confirm.

- OR -

Click **Stop accepting orders** to prevent the acceptance of additional orders and click **Save** to confirm.

5. Exit the **E-Commerce Hours** function.

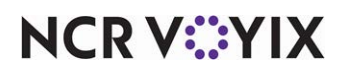

## Establishing the store operating hours

Use **Online Ordering > Online Configuration > Operating Hours** to establish the hours during which your physical store is open. This information appears on your Google My Business profile. Additionally, this feature allows the operating times of your restaurant to appear in Google search results.

#### To establish the store operating hours:

- 1. Log in to **Back office** using a specific store.
- 2. Select **Online Ordering > Online Configuration > Operating Hours.** The 'Apply the same set of hours to everyday' toggle button is on by default.

|                                           |                                                                                         | Honey Pepper                                                                                                    | 🖬 Honey Peppe                                                                                                    | r ATL                                                                                                    |                                                                                                    |
|-------------------------------------------|-----------------------------------------------------------------------------------------|----------------------------------------------------------------------------------------------------|----------------------------------------------------------------------------------------------------|----------------------------------------------------------------------------------------------------|----------------------------------------------------------------------------------------------------|
| Operating H<br>This page indicates the ho | OURS                                                                                    | ven. This will be present on your Goog                                                                                                    | le page.                                                                                                    |                                                                                                    |                                                                                                    |
| Apply the same set                        | t of hours to everyday                                                                  |                                                                                                    |                                                                                                    |                                                                                                    |                                                                                                    |
| Day                                       | Store opens                                                                             | Store closes                                                                                                    | Closed all day                                                                                                    |                                                                                                    |                                                                                                    |
| Monday-Sunday                             | 12:00 AM                                                                                | 12:00 AM (Next day)                                                                                                    |                                                                                                    |                                                                                                    |                                                                                                    |
|                                           |                                                                                         |                                                                                                    |                                                                                                    | Discard Changes                                                                                                    | Save                                                                                                    |
|                                           |                                                                                         |                                                                                                    |                                                                                                    |                                                                                                    |                                                                                                    |
|                                           | Operating H<br>This page indicates the ho<br>Apply the same set<br>Day<br>Monday-Sunday | Operating Hours         This page indicates the hours that your storefront is op         Apply the same set of hours to everyday         Day       Store opens         Monday-Sunday       12:00 AM | Dependicates the hours that your storefront is open. This will be present on your Goog         Apply the same set of hours to everyday         Day       Store opens         Monday-Sunday       12:00 AM         12:00 AM (Next day) | Dependence     Money Pepper       Image: Apply the same set of hours to everyday       Day     Store opens       Store closes     Closed all day       Monday-Sunday     12:00 AM | <b>Dependent of the same set of hours to everyday</b> Day Store opens Store closes Closed all day   Monday-Sunday 12:00 AM 12:00 AM (Next day) Discard Changes |

Figure 14 Operating Hours

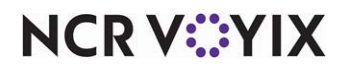

3. To establish different hours for each day, slide **Apply the same set of hours to everyday** to the left to view the start and stop time hours panel.

| Apply the same s | et of hours to everyday | Store closes | Closed all day |  |
|------------------|-------------------------|--------------|----------------|--|
| Monday           | 12:15 AM                | 11:45 PM     |                |  |
| Гuesday          | 12:30 AM                | 11:45 PM     |                |  |
| Wednesday        | 12:00 AM                | 11:45 PM     |                |  |
| Thursday         | 12:00 AM                | 11:45 PM     |                |  |
| Friday           | 12:00 AM                | 11:45 PM     |                |  |
| Saturday         | 12:15 AM<br>12:30 AM    | 11:45 PM     |                |  |
| Sunday           | 12:45 AM                | 11:45 PM     |                |  |

Figure 15 Operating Hours

- 4. Click and select the store open and store close times from the drop-down lists.
- 5. Select the **Closed all day** check box to mark the entire day as unavailable.
- 6. Click **Save** in the bottom right corner to confirm the changes.

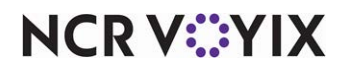

## Defining tip suggestion percentages

Use Online Ordering > Online Configuration > Tipping in Aloha Cloud Back Office to define a maximum of three default tipping suggestions and to select a default tip suggestion for consumers when checking out. The default suggestions appear to the consumers during order checkout. Alternatively, if the default tipping suggestion is set to None, the suggestions do not appear during checkout. Instead, the consumers have to manually specify/provide the tip amount.

#### To define tip suggestion percentages:

- 1. Log in to Aloha Cloud Back Office using a specific store.
- 2. Select Online Ordering > Online Configuration > Tipping.

| Display tip suggestion at check out                    |              |
|--------------------------------------------------------|--------------|
| a default select:                                      |              |
| 15         %         18         %         20         % |              |
| Dis                                                    | card Changes |

Figure 16 Configuring Tipping

- 3. Click **Display tip suggestion at check out** under the 'Tipping' group bar to enable and enter three pre-defined tip suggestion percentages to consumers. Additionally, you are able to select a **default tip suggestion** percentage that is pre-selected for consumers at check out.
- 4. Click **Save** in the bottom right corner to confirm the changes.

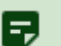

## Note

This tip configuration is separate from the tip configuration existing under Back Office Store Configuration.

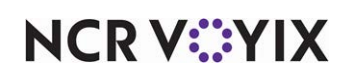

## **Configuring fees**

Use Online Ordering > Online Configuration > Fees in Aloha Cloud Back Office to select and configure fees for delivery, labor, and more, based on several criteria. The system can calculate the fee based on a designated percentage or it can be a flat amount.

#### Note

You are responsible for complying with all applicable federal, state, and local laws and regulations and also the payment card network rules in connection with any fees that you charge. On implementing any fee through Aloha Order Direct, you acknowledge and agree that you have reviewed all such requirements and strictly comply with the same.

You can apply multiple fees to an order. For example, you can configure a 'Delivery fee' to apply to orders for the delivery order mode. You can also configure a 'Labor' fee to apply to all online orders regardless of the order mode. When you receive an online order for delivery, the system applies both fees to the order.

Note

You can apply a maximum of two fees to an order mode.

#### To enable fees for order modes:

- 1. Log in to Aloha Cloud Back Office using Company view.
- 2. Select Online Ordering > Online Configuration > Fees.

| Click "Add new fee" to configure ye You are responsible for complying with all ag n connection with any fees charged by you. B ou have reviewed all such requirements and Fee 1 Enable fee for Pick up ance Site selection | ur first fee or add new ones.<br>plicable federal, state and local laws and regulations and payment card network rules<br>implementing any fee through Aloha Order Direct, you acknowledge and agree that<br>will strictly comply with the same.<br>Curbside Dine In Delivery |      |
|----------------------------------------------------------------------------------------------------|----------------------------------------------------------------------------------------------------|------|
| You are responsible for complying with all ap<br>n connection with any fees charged by you. B<br>iou have reviewed all such requirements and<br>Fee 1<br>Enable fee for Pick up and<br>Site selection                      | plicable federal, state and local laws and regulations and payment card network rules<br>implementing any fee through Aloha Order Direct, you acknowledge and agree that<br>will strictly comply with the same.<br>Curbside Dine In Delivery                                  |      |
| Fee 1                                                                                                    | Curbside 🗌 Dine In 📄 Delivery                                                                                                    |      |
| Enable fee for Pick up and                                                                                                    | Curbside Dine In Delivery                                                                                                    |      |
|                                                                                                    | ×                                                                                                    |      |
| Fee name eg.                                                                                                    | Labor cost fee                                                                                                    | 0/20 |
| Description (optional)                                                                                                    | A 3% fee is included on all guest checks                                                                                                    |      |

#### Figure 17 Configuring Fees

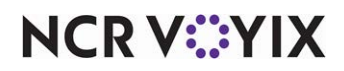

© 2025 NCR Voyix. All rights reserved. NCR Voyix — Confidential Use and Disclose Solely Pursuant to Company Instructions

- 3. Click Add new fee to configure your first fee or to add a new fee.
- Note ر ا

You can configure a maximum of 20 fees for your online ordering website.

- 4. Enable the fee for Pick up and Curbside, Dine In, Delivery or leave blank to apply the fee to all order modes.
- 5. Search and select a store/site from the 'Site selection' drop-down list. You can configure multiple sites to use the same or separate fees.

- OR -

Click **Select all** to select all stores.

- 6. Enter a unique **name** to identify the fee. The maximum number of characters allowed is 20.
- 7. Enter a unique **description** for the fee. The maximum number of characters allowed is 50.
- 8. Under the 'Tax and pricing' group bar, select the fee type, either percentage or flat fee. The options available to you change based on your selection.

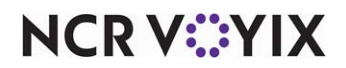

#### To configure the fee based on a percentage:

Select **percentage** to define the fee based on a percentage of the total check. For example, a 1% fee for a check amount of \$13.81generates a fee of \$0.1381. This value is rounded to \$0.14 (dynamic rounding).

| Set fee as a percentage flat fee<br>Fee amount 0 %<br>Minimum amount (optional) \$ 0<br>Maximum amount (optional) \$ 0<br>Round to closest (optional) •<br>Tax category No Tax • | Tax and pricing             |          |   |  |                 |     |
|----------------------------------------------------------------------------------------------------|-----------------------------|----------|---|--|-----------------|-----|
| Fee amount 0 % Minimum amount (optional) \$ 0 Maximum amount (optional) \$ 0 Round to closest (optional) Tax category No Tax   Delete fee                                        | Set fee as a percentage     | flat fee |   |  |                 |     |
| Minimum amount (optional) \$ 0<br>Maximum amount (optional) \$ 0<br>Round to closest (optional) •<br>Tax category No Tax •                                                       | Fee amount 0 %              | 5        |   |  |                 |     |
| Maximum amount (optional) \$ 0<br>Round to closest (optional) ~<br>Tax category No Tax ~                                                                                         | Minimum amount (optional)   | \$ 0     |   |  |                 |     |
| Round to closest <i>(optional)</i> Tax category No Tax Delete fee                                                                                                    | Maximum amount (optional)   | \$ 0     |   |  |                 |     |
| Tax category No Tax                                                                                                    | Round to closest (optional) |          | • |  |                 |     |
| Delete fee                                                                                                    | Tax category No Tax         |          |   |  |                 |     |
|                                                                                                    | <b>Delete fee</b>           |          |   |  |                 |     |
| Discard Changes                                                                                                    |                             |          |   |  | Discard Changes | Sau |

Figure 18 Configuring percentage fee

- 2. Type the **percentage** to use for calculating the fee in 'Fee amount.'
- 3. (Optional) Designate a **minimum dollar amount** to charge for the fee in cases where the percentage calculation is too low in 'Minimum amount.' When this happens, the calculated percentage is replaced with this amount.
- 4. (Optional) Designate a **maximum dollar amount** to charge for the fee in cases where the percentage calculation is too high in 'Maximum amount.' When this happens, the calculated percentage is replaced with this amount.
- 5. (Optional) Select the type of round-up to occur from the **Round to closest** drop-down list.
  - a. Select **Dollar** to round to the nearest dollar.
     OR -
  - b. Select **10 Cents** to round to the nearest 10 cents.

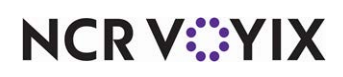

6. Select a Tax category from the drop-down list.

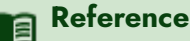

For more information, refer to Working with taxes in Aloha Cloud.

7. Click **Save** in the bottom right corner to save your changes.

#### To configure a fee based on a flat amount:

1. Select **flat fee.** A 'Flat fee' is rounded to two decimal points, e.g. \$5.50.

| Tax and pr   | icing               |   |      |             |      |
|--------------|---------------------|---|------|-------------|------|
| Set fee as a | percentage flat fee | ) |      |             |      |
| Fee amount   | \$ 0                |   |      |             |      |
| Tax category | No Tax              | • |      |             |      |
| Delete fe    | ee                  |   |      |             |      |
|              |                     |   | Disc | ard Changes | Save |

Figure 19 Configuring flat fee

- 2. Enter the **flat fee amount**.
- 3. Select a Tax category from the drop-down list.

## Reference

For more information, refer to <u>Working with taxes</u> in Aloha Cloud.

4. Click **Save** in the bottom right corner to save your changes.

## ) Tip

Click 'Delete fee' to delete the configured fee for an order mode.

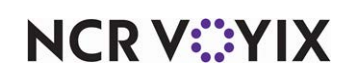

## Defining the order prep time

Use Online Ordering > Online Configuration > Order Prep Time in Aloha Cloud Back Office to define the time required to prepare an order. When a consumer places an order, the duration to prepare the corresponding order keeps the consumer well informed about the time required for an order to be ready.

#### To define the order prep time:

- 1. Log in to Aloha Cloud Back Office using a specific store.
- 2. Select Online Ordering > Online Configuration > Order Prep Time.

| Order Prep                 | Tim      | ne       |            |              |               |                   |       |     |              |      |
|----------------------------|----------|----------|------------|--------------|---------------|-------------------|-------|-----|--------------|------|
| This information will be p | oresente | ed to cu | stomers or | n your resta | aurant ecomme | rce website.      |       |     |              |      |
| All orders will be ready   | 1        | ×        | hour(s)    | 10           | minutes       | after they are pl | aced. |     |              |      |
|                            | 0        |          |            |              |               |                   |       |     |              |      |
|                            | 1        |          |            |              |               |                   |       | Dis | card Changes | Save |
|                            | 2        |          |            |              |               |                   |       |     |              |      |
|                            | 3        |          |            |              |               |                   |       |     |              |      |
|                            | 4        |          |            |              |               |                   |       |     |              |      |
|                            | 5        |          |            |              |               |                   |       |     |              |      |
|                            | _        |          |            |              |               |                   |       |     |              |      |
|                            |          |          |            |              |               |                   |       |     |              |      |
|                            |          |          |            |              |               |                   |       |     |              |      |
|                            |          |          |            |              |               |                   |       |     |              |      |
|                            |          |          |            |              |               |                   |       |     |              |      |

Figure 20 Order Prep Time

- 3. Select the required **preparation time** for online orders from the hours and minutes drop-down lists.
- 4. Click **Save** in the bottom right corner to confirm the changes.

## 🖪 Note

For Aloha Order Direct pilot customers, 'Order Prep Time' value under Online Ordering > Online Configuration > Order Prep Time must match the 'Takeout Order Prep Time' value under Settings & Privacy > Store > Store Options in Back Office.

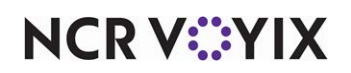

## Configuring order modes for online ordering

Use Online Ordering > Online Configuration > Order Settings in Aloha Cloud Back Office to configure specific order modes for your online ordering website. Currently, Aloha Order Direct only supports future orders, curbside, and dine in orders:

**Future order settings tab** — Allows you to configure the number of days in advance a consumer can place an online order. This tab helps you manage order volume and business resources. You can also use this tab to turn on or turn off the future ordering feature for a site.

**Curbside settings tab** — Allows you to configure a site so that a guest can receive their order at their car without stepping into the restaurant/store. You can also use this tab to turn on or turn off the curbside ordering feature for a site.

**Dine in settings tab** — Allows you to configure a site so that consumers can order and pay from their table. Consumers scan the QR code available on the table to access the ordering site and enter and pay for their order. The server delivers the food to the table.

**Delivery settings tab** — Allows you to configure a site to accept orders for delivery and select the delivery fee to charge for the delivery service.

To configure future order settings:

- 1. Log in to Aloha Cloud Back Office using a specific store.
- 2. Select Online Ordering > Online Configuration > Order Settings. The Future order settings tab appears as the active tab..

| Order Settin                          | gs                                |                                      |                   |                 |      |
|---------------------------------------|-----------------------------------|--------------------------------------|-------------------|-----------------|------|
| Enable, disable, and edit se          | ettings for different o           | order modes.                         |                   |                 |      |
| Future order settings                 | Curbside settings                 | Dine in settings                     | Delivery settings |                 |      |
| Accepting future or                   | ders                              |                                      |                   |                 |      |
| Orders can be placed up to            |                                   | davs in advance.                     |                   |                 |      |
| *Default is set to the max of 7 days, | wi <sup>y</sup> 1 s <sub>fu</sub> | uture ordering for the current busin | iess day.         |                 |      |
|                                       | 2                                 |                                      |                   |                 |      |
|                                       | 4<br>5                            |                                      |                   | Discard Changes | Save |
|                                       | 6<br>7                            |                                      |                   |                 |      |

Figure 21 Order Settings - 'Future order settings' tab

NCR V:YIX

- Click Accepting future orders to establish this site accepts online orders. The entry in number of days determines if the site only accepts orders for the current day or up to seven days in the future.
- 4. Select the **number of days** in advance a consumer can place an online order from the drop-down list. By default, a site can accept an online order for up to seven days in advance. If you change this to one day in advance, the site accepts orders for the current business day only.
- 5. Click **Save** in the bottom right corner to confirm the changes.

#### To configure curbside settings:

- 1. Log in to Aloha Cloud Back Office using a specific store.
- 2. Select Online Ordering > Online Configuration > Order Settings.

| Order Setti               | ngs                      |                  |                   |                      |
|---------------------------|--------------------------|------------------|-------------------|----------------------|
| Enable, disable, and edit | settings for different o | rder modes.      |                   |                      |
| Future order settings     | Curbside settings        | Dine in settings | Delivery settings |                      |
| Accepting curbsid         | de orders                |                  |                   |                      |
|                           |                          |                  |                   |                      |
|                           |                          |                  |                   | Discard Changes Save |

Figure 22 Order Settings - 'Curbside settings' tab

- 3. Select the **Curbside settings** tab.
- 4. Click Accepting curbside orders to establish this site accepts curbside orders.
- 5. Click **Save** in the bottom right corner to confirm the changes.

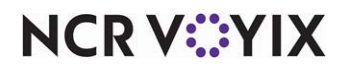

To configure dine-in settings:

- 1. Log in to Aloha Cloud Back Office using a specific store.
- 2. Select Online Ordering > Online Configuration > Order Settings.

| Order Settin              | ngs                       |                  |                   |                 |      |
|---------------------------|---------------------------|------------------|-------------------|-----------------|------|
| Enable, disable, and edit | settings for different or | der modes.       |                   |                 |      |
| Future order settings     | Curbside settings         | Dine in settings | Delivery settings |                 |      |
| Accepting dine in         | orders                    |                  |                   |                 |      |
| Generate QR codes for     | specific table all tab    | bles             |                   |                 |      |
| Number of tables          | 80                        |                  |                   |                 |      |
| Generate OP code          |                           |                  |                   |                 |      |
| Generale QK code          |                           |                  |                   |                 |      |
|                           |                           |                  |                   | Discard Changes | Save |
|                           |                           |                  |                   |                 |      |

Figure 23 Order Settings - 'Dine in settings' tab

- 3. Select the **Dine in settings** tab.
- 4. Click Accepting dine in orders to establish this site accepts dine-in orders.
- 5. Select **specific table** and then designate the **table** for which to generate a QR code.

- OR -

Select all tables and then type the number of tables for which to generate a QR code.

- 6. Click Generate QR code to generate/download the QR code for a specific table or all tables.
- 7. Click **Save** in the bottom right corner to confirm the changes.

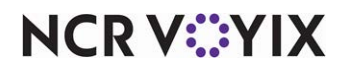

To configure delivery order settings:

Note

You can view and access the Delivery settings tab if you enable the delivery add-on in order mode.

- 1. Log in to Aloha Cloud Back Office using a specific store.
- 2. Select Online Ordering > Online Configuration > Order Settings.

| nable, disable, al       | nd edit settings for different         | order modes.                        |                                 |   |  |
|--------------------------|----------------------------------------|-------------------------------------|---------------------------------|---|--|
| Future order sett        | ings Curbside settings                 | Dine in settings                    | Delivery settings               |   |  |
| Accepting                | delivery orders                        |                                     |                                 |   |  |
| /linimum order a         | mount \$ 20.00                         |                                     |                                 |   |  |
| Set your minimum deli    | very order amount to ensure your or    | ders are still profitable after del | ivery fees.                     |   |  |
| Delivery fee             |                                        |                                     |                                 |   |  |
| Delivery Partner will ch | arge an extra fee for each delivery or | rder. Choose how you would like     | to distribute the delivery fee. |   |  |
|                          | Customer pays the full de              | livery fee                          |                                 | · |  |

Figure 24 Order Settings - 'Delivery settings' tab

- 3. Select the **Delivery settings** tab.
- 4. Slide Accepting delivery orders to the right to establish this site accepts delivery orders.
- 5. Enter the **Minimum order amount** a guest must order to ensure you are profitable. This is apart and separate from the delivery fees. For example, a minimum dollar amount of \$20.
- 6. Click the 'Select an option' **drop-down** list to search for and select the type of delivery fee to apply to delivery orders.

## B Note

You can split the delivery fees with the customer, if needed. For example, you can divide the fees by a total amount, a specific amount, or by a percentage.

7. Click **Save** to confirm the changes.

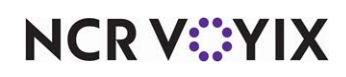

# Configuring store branding and privacy policy

You can configure branding and privacy policies for your store. The brand logo and banner image offer a branded experience of the web page in the Online Ordering site. Also, you can upload the restaurant's privacy policy and consumers are able to access the privacy policy details through a link on the website.

## Managing your store branding

Use Online Ordering > Brand Configuration > Branding, visible in Aloha Cloud Back Office when Aloha Order Direct is in use, to configure the restaurant logo and header image to appear on the online ordering website so that the restaurant can portray its brand identity to end consumers. Based on user-level permissions, you are allowed to view and edit this information.

## B Note

In Aloha Cloud Back Office, branding is configured at the company-level; hence, it is the same across all restaurant locations in a multi-store scenario.

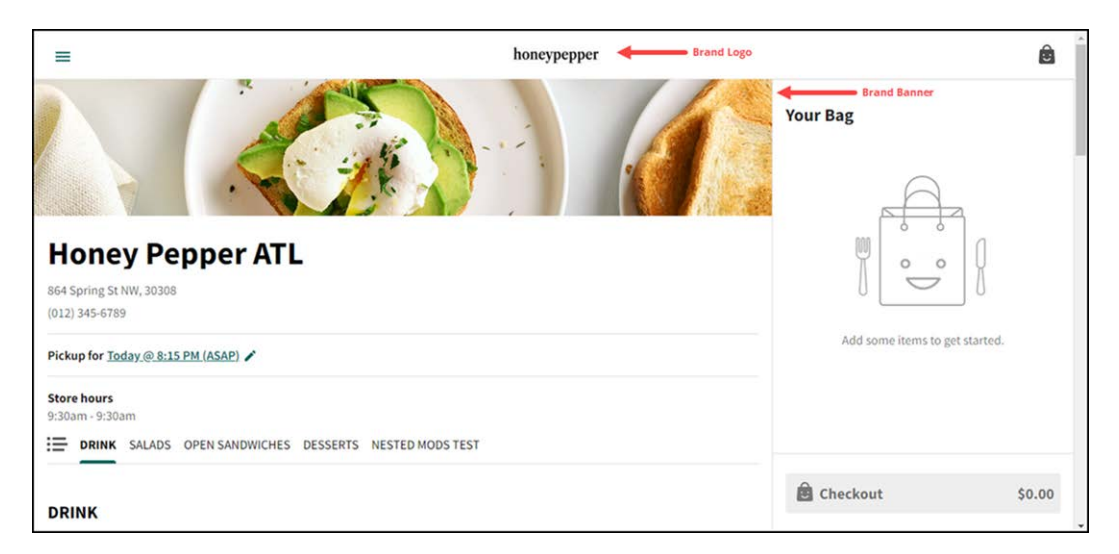

Figure 25 Website brand configuration

## To upload brand logo and banner images:

- 1. Log in to Aloha Cloud Back Office.
- 2. Select Online Ordering > Brand Configuration > Branding. The Branding screen appears..

B Note

For multiple-store environment, you are required to switch to the Company view.

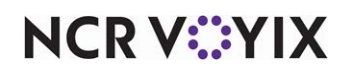

© 2025 NCR Voyix. All rights reserved. NCR Voyix — Confidential Use and Disclose Solely Pursuant to Company Instructions

|                               |                                      | 🖬 Company View (All Stores)           | 0                  |
|-------------------------------|--------------------------------------|---------------------------------------|--------------------|
| Branding                      |                                      |                                       |                    |
| Add branding elements to      | o enhance your e-commerce store. Ima | ages must be JPEG, JPG, or PNG and up | to 10MB in size.   |
| Brand Logo 🛛 🔶                |                                      |                                       |                    |
| Brand logo will be shown on a | all devices.                         |                                       |                    |
|                               |                                      |                                       |                    |
|                               | $( \mathbf{f} )$                     |                                       |                    |
|                               | Drag and drop your file here         | or                                    |                    |
|                               | Q Browse Files                       |                                       |                    |
|                               |                                      |                                       |                    |
| Banner Image 🛛 🗲              |                                      |                                       |                    |
| Banner image will be shown o  | on tablet and desktop devices.       |                                       |                    |
|                               |                                      |                                       |                    |
|                               | Â                                    |                                       |                    |
|                               | Drag and drop your file here         | or                                    |                    |
|                               | Q Browse Files                       |                                       |                    |
|                               |                                      |                                       |                    |
|                               |                                      |                                       |                    |
|                               |                                      | Di                                    | scard Changes Save |

Figure 26 Brand configuration

3. Click **Browse Files** under the 'Brand Logo' section to upload an image.

- OR -

Drag and drop the **image file** into the 'Brand Logo' section to upload.

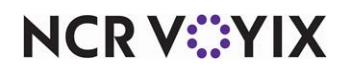

The image preview and size appears, once the upload is successful.

| / Update |
|----------|
|          |
|          |
|          |

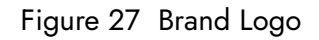

## Tip

The supported file formats are JPG, PNG, and JPEG. The file size should not exceed 10 MB, with the ideal aspect ratio of 48 pixels height x 128 pixels width.

- 4. Click **Browse Files** under the 'Banner Image' section to upload an image.
  - OR -

Drag and drop the **image file** into the 'Banner Image' section to upload.

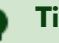

## Tip

The supported file formats are JPG, PNG, and JPEG. The file size should not be more than 10 MB and the ideal aspect ratio is 824 pixels x 170 pixels. If the image does not meet the aspect ratio, then it is cropped automatically to meet the ideal aspect ratio requirement.

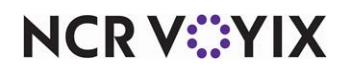

The image preview appears, once the upload is successful.

| Branding                                                                                | -                          |
|-----------------------------------------------------------------------------------------|----------------------------|
| Add branding elements to enhance your e-commerce store. Images must be JPEG, JPG, or PN | IG and up to 10MB in size. |
| Brand Logo                                                                              |                            |
| Brand logo will be shown on all devices.                                                |                            |
| MicrosoftTeams-image (45).png (5.1 KB)<br>honeypepper                                   | Vpdate                     |
| Banner Image<br>Banner image will be shown on tablet and desktop devices.               |                            |
| MicrosoftTeams-image (44).png (8.8 MB)                                                  | ✓ Update                   |
|                                                                                         | Discard Changes Save       |

Figure 28 Brand Configuration

Upon successful upload of brand logo and banner images, the **Update** button is enabled.

5. Click **Update** to upload the respective images again, if required.

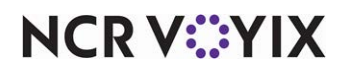

6. Click **Save** to confirm the changes. A success message appears to confirm your changes.

| ⊘ Your branding has been sucessfully saved.                               |            | ×           |
|---------------------------------------------------------------------------|------------|-------------|
| Brand logo will be snown on all devices.                                  |            |             |
| MicrosoftTeams-image (45).png (5.1 KB)                                    | P-Update.  |             |
| Banner Image<br>Banner image will be shown on tablet and desktop devices. |            |             |
| MicrosoftTeams-image (44).png (8.8 MB)                                    | Update .   |             |
|                                                                           | Discard Ch | ianges Save |

Figure 29 Branding success message

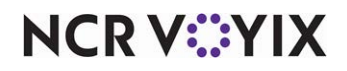

## **Defining privacy policies**

Use Online Ordering > Brand Configuration > Privacy Policies in Aloha Cloud Back Office to upload the restaurant's privacy policy. Consumers are able to access the privacy policy details through a link on the website.

#### Note

In Aloha Cloud Back Office, the privacy policy is configured at the company-level; hence, it is the same across all merchant locations in a multi-store scenario.

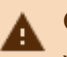

#### Caution

You are responsible for ensuring your privacy policy complies with applicable laws and regulations.

#### To view and define privacy policies:

- 1. Log in to Aloha Cloud Back Office using Company View (All Stores).
- Select Online Ordering > Brand Configuration > Privacy Policies. The Privacy Policies screen appears.

|                                                                                               | 🖬 Company View (All S | Stores)              |
|-----------------------------------------------------------------------------------------------|-----------------------|----------------------|
| Privacy Policies                                                                              |                       |                      |
| Review NCR policies and add your brand policies. All policies will be presented to customers. |                       |                      |
| View NCR Privacy Policy                                                                       |                       |                      |
| Brand Privacy Policy (Optional)                                                               |                       |                      |
| Add your brand privacy policy to supplement NCR privacy policy.                               |                       |                      |
| B I H 46 📰 🛤 % 👁 🗆 🗙 O                                                                        |                       |                      |
| 10000 char max.                                                                               |                       |                      |
|                                                                                               |                       |                      |
|                                                                                               |                       |                      |
|                                                                                               |                       |                      |
|                                                                                               |                       |                      |
|                                                                                               |                       | Discard Changes Save |
|                                                                                               |                       |                      |

Figure 30 Defining Privacy Policies

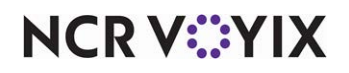

© 2025 NCR Voyix. All rights reserved. NCR Voyix — Confidential Use and Disclose Solely Pursuant to Company Instructions 3. Click View NCR Privacy Policy to view the privacy policy of NCR.

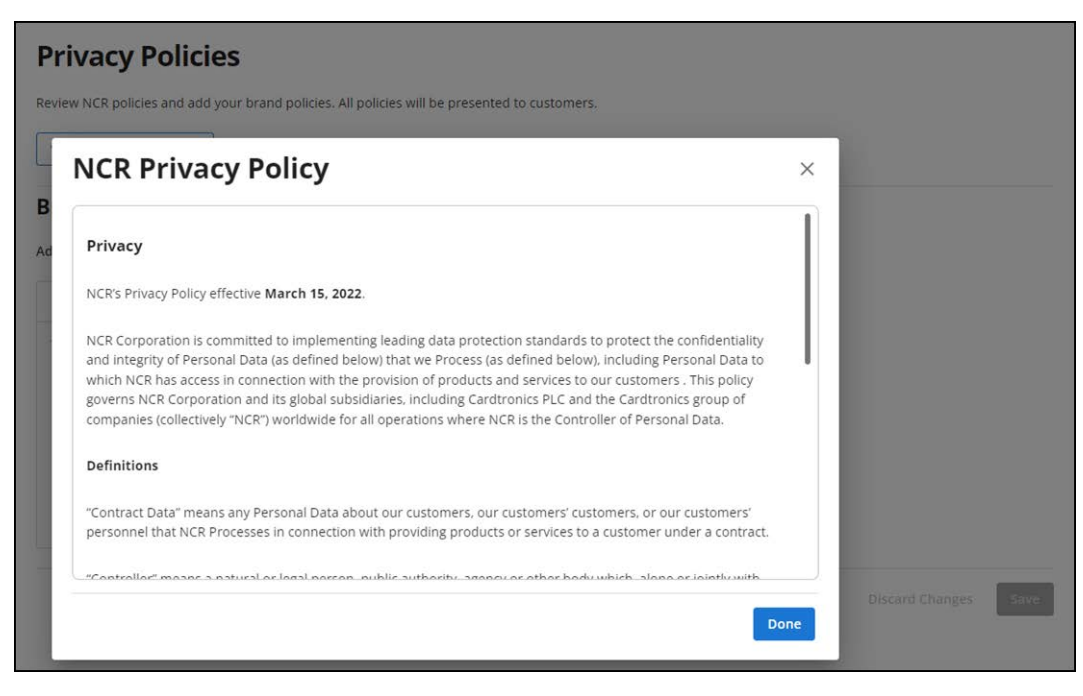

Figure 31 NCR Privacy Policy

4. Click **Done** to exit.

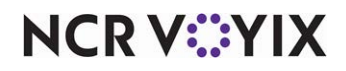

5. Enter or paste the text to define your brand privacy policy in the 'Brand Privacy Policy' text box. It is your responsibility to ensure your privacy policy complies with applicable laws and regulations.

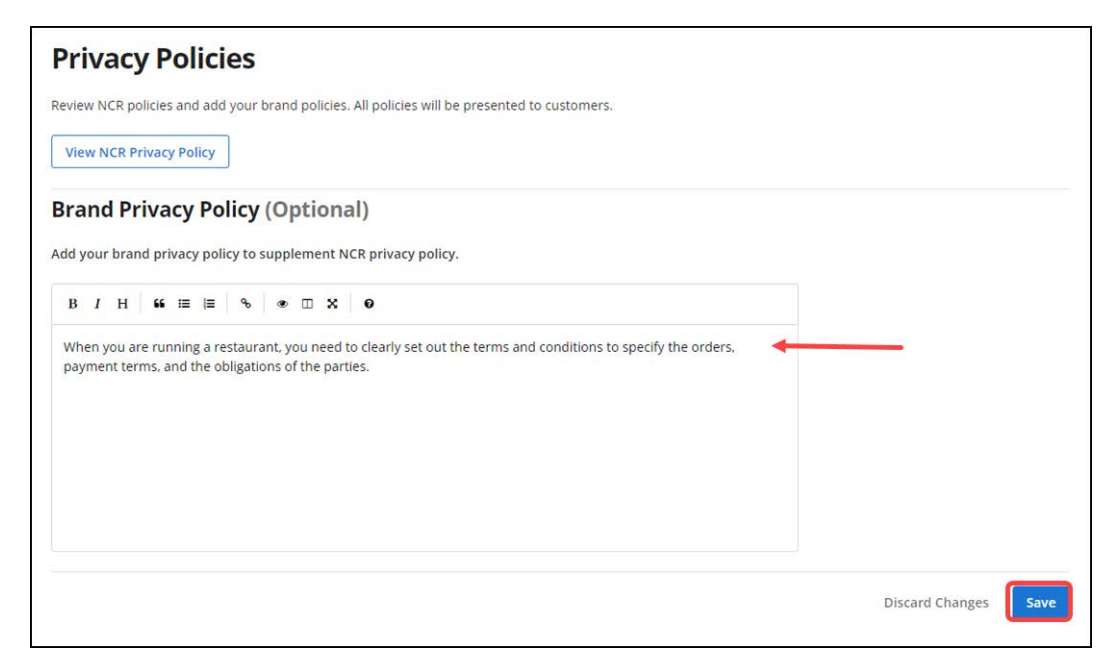

## Figure 32 Defining Brand Privacy Policy

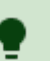

Tip

A maximum of 10,000 characters are allowed to provide your privacy policy.

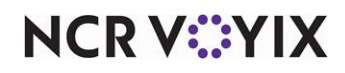

6. Click **Save** to confirm changes. A success message appears for the defined policy.

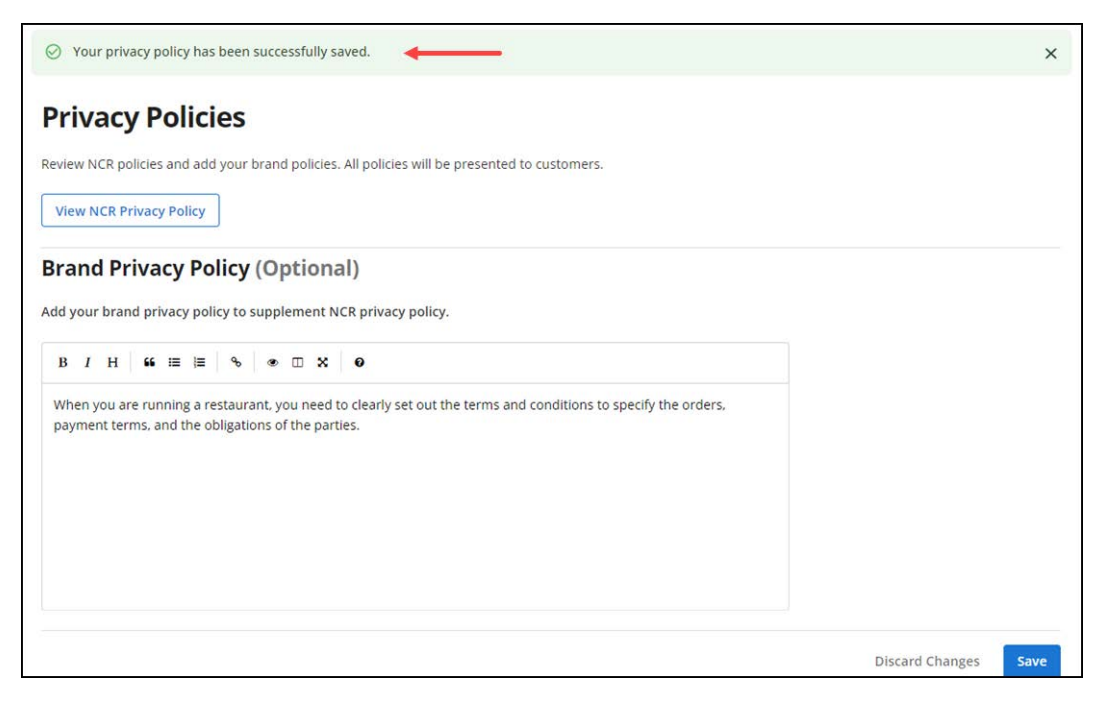

Figure 33 Success message

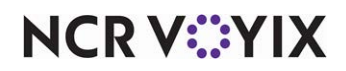

## Designating the online tax rate

Use Settings & Privacy > Taxes in Aloha Cloud Back Office to designate the tax rate to use when consumers order items from your online ordering menu.

| Settings & Privad             | cy                            |                                  | <b>5</b>                  | Θ                      |
|-------------------------------|-------------------------------|----------------------------------|---------------------------|------------------------|
| Taxes                         |                               |                                  |                           |                        |
| Edit rates for tax categories | set at the Company level. You | can also set tax rates for addit | tional selling locations. |                        |
|                               | TAX CATEGORY N                | AME                              |                           |                        |
| Location Name                 | No Tax *                      | EXCL TAX                         |                           |                        |
| Honey Pepper                  | .0.0000                       | 10.0000                          |                           |                        |
| Online                        | : 0.0000                      | : 10.0000                        |                           |                        |
|                               |                               |                                  |                           | * Default Tax Category |
| ADD A LOCATION                | v                             |                                  |                           |                        |
| For example, a food truck th  | nat moves between municipali  | ties with differing tax rates.   |                           |                        |
|                               |                               |                                  |                           |                        |
|                               |                               |                                  |                           |                        |
|                               |                               |                                  |                           |                        |
|                               |                               |                                  |                           |                        |
| _                             |                               |                                  |                           |                        |
| Save Discard                  | Changes                       |                                  |                           |                        |

Figure 34 Online tax rate

Locate the Online tax category and designate the appropriate tax percentage for items when they are purchased from your online ordering website.

#### Reference

For more information, refer to <u>"Working with taxes"</u> in Aloha Cloud. You are solely responsible for ensuring compliance with all applicable tax laws and regulations.

## Note

When you purchase Aloha Order Direct or transition from Silver Commerce to Aloha Order Direct, the onboarding process creates the Online tax location in the Taxes function for you. You do not need to add this location, just enter the appropriate tax rate for online sales.

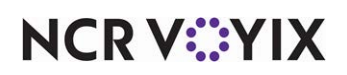

## Setting up payments

Use Settings & Privacy > Taxes in Aloha Cloud Back Office to set up payments. Currently, Aloha Order Direct integrates with the SecurePay online payment gateway service provider only, and leverages the existing payment configuration settings in Aloha Cloud Back Office.

## Reference

a

For more information, refer to <u>Setting up payments</u> in Aloha Cloud.

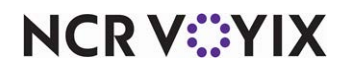

# Appendix: Field definitions

## Menu

Select Aloha Cloud Back Office > Menu to access this function.

## Item availability

Select Aloha Cloud Back Office > Menu > Item Availability to access this function.

When you set up your menu, you define the items to include on your online ordering website.

**Enable All Online Active** — Allows you to enable/disable all the defined items to appear on your online ordering website.

**Enable All In Stock** — Allows you to enable/disable all defined items available to sell on the POS and online ordering website.

**Item** — Allows you to view the list of items on a page. Hover the mouse to view the arrow mark, and click the arrow to sort the items in alphabetical order.

**Category** — Allows you to view the category type to which the item is associated. Hover the mouse to view the arrow mark, and click the arrow to sort the categories in alphabetical order.

**In Stock** — Allows you to make the item available/unavailable on the POS and online ordering website.

**POS Active** — Allows you to view and set the item status at the POS. If this is turned OFF, the item do not appear on the POS.

**Online Active** — Allows you to designate an item to appear on your online ordering website. If this is turned ON, the item can be sold online.

If the item status for Stock and Online is set to:

- In Stock OFF/Active ON: Item is greyed out on the POS.
- In Stock ON/Active OFF: Item do not appear on the POS.
- In Stock OFF/Active OFF: Item do not appear on the POS.

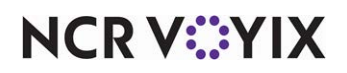

## **Online ordering**

This section provides a brief overview for each function on the Online Ordering menu, and field definitions for each option available within a function. The list below flows in the order in which the functions appear on the Online Ordering menu.

## **Online configuration**

Select **Online Ordering > Online Configuration** to access this function. Use the Online Configuration menu option to perform additional site configurations, such as establishing the website URL, defining hours available for online ordering, and more.

#### Store information

Select **Online Ordering > Online Configuration > Store Information**. This function helps in designating the URL for the online ordering website, phone number, and physical location of the store. This information is visible on the store's official online ordering website, and helps consumers identify the exact location and contact details of the store.

**Website Domain** — Allows you to view/edit Website URL for changing your store name, as required. By default, the website URL auto-populates with the existing company or store names.

**Copy URL** — Allows you to copy the URL and provide a link on your company website to your online ordering website. You can also distribute the URL to other digital channels to attract guests.

**Store Information/Physical Location** — Allows you to view/add store information to know the restaurant location and contact details.

## Menu Settings

Select **Online Ordering > Online Configuration > Menu Settings** to access this function and to configure special instructions to your order.

**Special Instructions** — Allows you to configure special instructions for your menu items.

**Popular Items** — Enables a preview on your menu of the four most popular items from the last 90 days.

## Online ordering hours

Select **Online Ordering > Online Configuration > E - Commerce Hours** to access this function and to specify the hours during which you accept online orders. This information appears on the store's official online ordering website. More importantly, this functionality enables you to control the flow of online orders to the restaurant and to stop accepting online orders, as required.

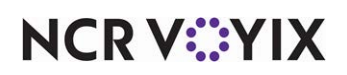

**Online Ordering Hours** — Allows you to specify the hours during which you accept store online orders. Additionally, allows you to configure specific hours per day of the week. This information appears on the store's official online ordering website. More importantly, this functionality enables you to control the flow of online orders to the restaurant and to stop accepting online orders, as required.

**Apply the same set of hours to everyday** — Allows you to establish the same hours for accepting online orders for all days.

**Currently accepting orders** — Allows you to choose accept or stop accepting the orders for your online ordering website.

Accept Orders - Allows you to continue receiving online orders.

Stop accepting orders - Allows you to stop receiving new online orders.

#### **Operating Hours**

Use **Online Ordering > Online Configuration > Operating Hours** to establish the hours during which your physical store is open. This information appears on your Google My Business profile. Additionally, this feature allows the operating times of your restaurant to appear in Google search results.

**Apply the same set of hours to everyday** — Allows you to establish the same store operating hours for all days.

## Tipping

Select **Online Ordering > Online Configuration > Tipping**. Use this functionality to define a maximum of three default tipping suggestions and to select a default tip suggestion for consumers when checking out. The default suggestions appear to the consumers during order checkout. Alternatively, if the default tipping suggestion is set to None, the suggestions do not appear during checkout. Instead, the consumers have to manually specify/provide the tip amount.

**Tips** — Allows you to enable and enter three pre-defined tip suggestion percentages to consumers. Additionally, you are able to select a default tip suggestion percentage that is pre-selected for consumers at the check out.

**Display tip suggestion at checkout** — Allows you to display the tip suggestion during checkout on the POS screen.

## Fees

Select **Online Ordering > Online Configuration > Fees**. Use this functionality to configure one or more fees for delivery, labor, and more. You can stack multiple fee calculations to meet operational needs. You can set the fee type as 'Flat Fee' or 'Percentage' amount.

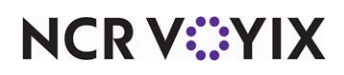

Add new fee - Allows you to add a new fee for your online ordering website.

**Tax and pricing** — Allows you define a fee amount in percentage or flat fee and to assign a tax category.

**Set fee as a** — Designates the type of fee to configure, percentage or flat fee. Your selection determines the options that appear for configuration.

**Percentage** — Designates the fee is to calculate as a percentage of the total check. Additionally, it rounds up the fee percentage to the nearest dollar or to 10 cents.

Fee amount — Designates the percentage to use for calculating the fee.

Minimum amount (optional) — Designates the dollar amount to charge for the fee in cases where the percentage calculation is too low. When this happens, the calculated percentage is replaced with this amount.

Maximum amount (optional) — Designates the amount to charge for the fee in cases where the percentage calculation is too high. When this happens, the calculated percentage is replaced with this amount.

Round to closest (optional) — Specifies the type of round-up to occur. Select 'Dollar' to round to the nearest dollar or select '10 Cents' to round to the nearest 10 cents.

Tax category — Designates the tax category to apply to the fee. Select 'No Tax' if the fee is not subject to taxes.

Flat fee — Designates the fee is a flat amount.

Fee amount — Specifies the flat dollar amount to add to the check for the fee.

Tax category — Designates the tax category to apply to the fee. Select 'No Tax' if the fee is not subject to taxes.

## Order prep time

Select **Online Ordering > Online Configuration > Order Prep Time** to define the time required to prepare an order. When a consumer places an order, the duration to prepare the corresponding order keeps the consumer well informed about the time required for an order to be ready.

**Order Prep Time** — Allows you to configure the duration to prepare the corresponding order and keeps the consumer well informed about the time required for an order to be ready.

## Order settings

Select **Online Ordering > Online Configuration > Order Settings** to access this function and to configure specific order modes for your online ordering website. Currently, Aloha Order Direct only supports future orders and curbside orders.

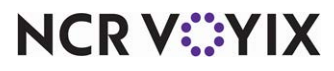

© 2025 NCR Voyix. All rights reserved. NCR Voyix – Confidential Use and Disclose Solely Pursuant to Company Instructions **Future order settings** — Allows you to place online orders in advance. By default, a site can accept an online order for up to seven days in advance. If you change this to one day in advance, the site accepts orders for the current business day only.

**Curbside settings** — Allows you to place curbside orders, so that a guest can receive their order at their car without stepping into the restaurant/store.

**Dine in settings** — Allows you to configure a site so that consumers can order and pay from their table. Consumers scan the QR code available on the table to access the ordering site and enter and pay for their order. The server delivers the food to the table.

Accepting dine in orders — Establishes this site accepts dine-in orders, allowing consumers to order and pay from their table.

Generate QR codes for — Designates whether to generate a QR code for a specific table or all tables. If you select 'specific table,' you must then designate the table number for which to generate the QR code. If you select 'all tables,' you must then type the number of tables for which to generate a QR code.

Generate QR code — Provides a printable document for download and placement on the table. Consumers scan the QR code available on the table to access the ordering site and enter and pay for their order.

**Delivery settings tab** — Allows you to configure a site to accept orders for delivery and select the delivery fee to charge for the delivery service.

## Branding and privacy policies

Select **Online Ordering > Brand Configuration** to access this function. Use the Brand Configuration menu option to add branding elements, enhance your e-commerce store, review NCR policies and add to your brand policies.

## Branding

Select **Online Ordering > Brand Configuration > Branding** to access this function and to configure the restaurant logo and header image to appear on the online ordering website, so that the restaurant can portray its brand identity to end consumers. The brand logo and banner image offer a branded experience of the web page in the Online Ordering site. Based on user-level permissions, you are allowed to view and edit this information.

**Brand logo** — Allows you to configure the restaurant logo to appear on the online ordering website so that the restaurant can portray its brand identity to end consumers. The brand logo offer a branded experience of the webpage in the Online Ordering site.

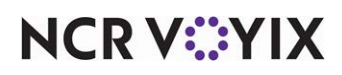

**Banner image** — Allows you to configure the header image to appear on the online ordering website so that the restaurant can portray its brand identity to end consumers. The banner image offer a branded experience of the webpage in the Online Ordering site.

## **Privacy policies**

Select **Online Ordering > Brand Configuration > Privacy Policies** to access this function and to upload the restaurant's privacy policy. Consumers are able to access the privacy policy details through a link on the website.

**Brand privacy policy** — Allows you to upload the restaurant's privacy policy. When you are running a restaurant, you need to clearly set out the terms and conditions to specify the orders, payment terms, and the obligations of the parties. Consumers are able to access the privacy policy details through a link on the website.

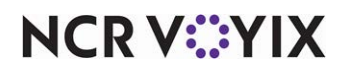

Aloha Order Direct, Implementation Guide

NCR Voyix welcomes your feedback on this document. Your comments can be of great value in helping us improve our information products. Please contact us using the following email address: Documentation.HSR@NCRVoyix.com

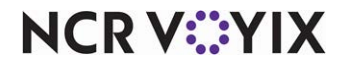